Log into your account (email & password)

## Click on DASHBOARD in the top black menu bar

| Hi, Jennifer · Dashboard Admin· Feedback · Log Out |          |       |  |  |  |  |
|----------------------------------------------------|----------|-------|--|--|--|--|
|                                                    |          |       |  |  |  |  |
|                                                    |          |       |  |  |  |  |
| Camps                                              | Calendar | Store |  |  |  |  |

## Click on PAYMENT SETTINGS

| Dashboard                                                  |  |
|------------------------------------------------------------|--|
| My Family Account                                          |  |
| Account Settings                                           |  |
| Text Message Settings                                      |  |
|                                                            |  |
| Payment Settings                                           |  |
| Payment Settings<br>Profile                                |  |
| Payment Settings<br>Profile<br>Edit Profile                |  |
| Payment Settings<br>Profile<br>Edit Profile<br>My Schedule |  |

## Click on EDIT/DELETE in the blue box

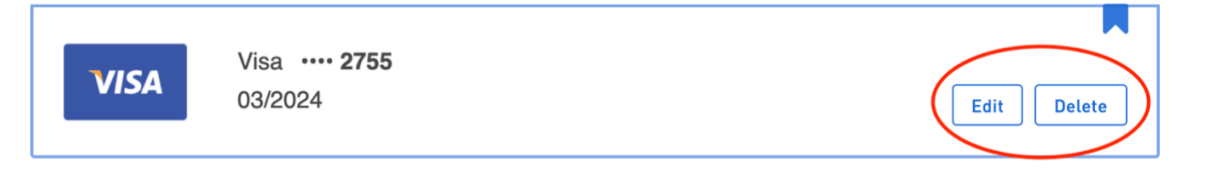

## OR Click on DEBIT/CREDIT CARD

|                   | Profile               |
|-------------------|-----------------------|
| Debit/Credit Card | Payment Settings      |
| - <b>G</b>        | Invoices              |
|                   | Change Password       |
|                   | Text Message Settings |
|                   | Facebook Settings     |

Follow the steps until the new or updated card is confirmed in the system.

Once finished, shoot me an email. I will go and make sure it works and the payment gets made.